Dans le formulaire de paramétrage du devoir, mettre le sujet et les consignes dans le champ « **Description** » et/ou dans un **fichier déposé** dans le champ ad hoc.

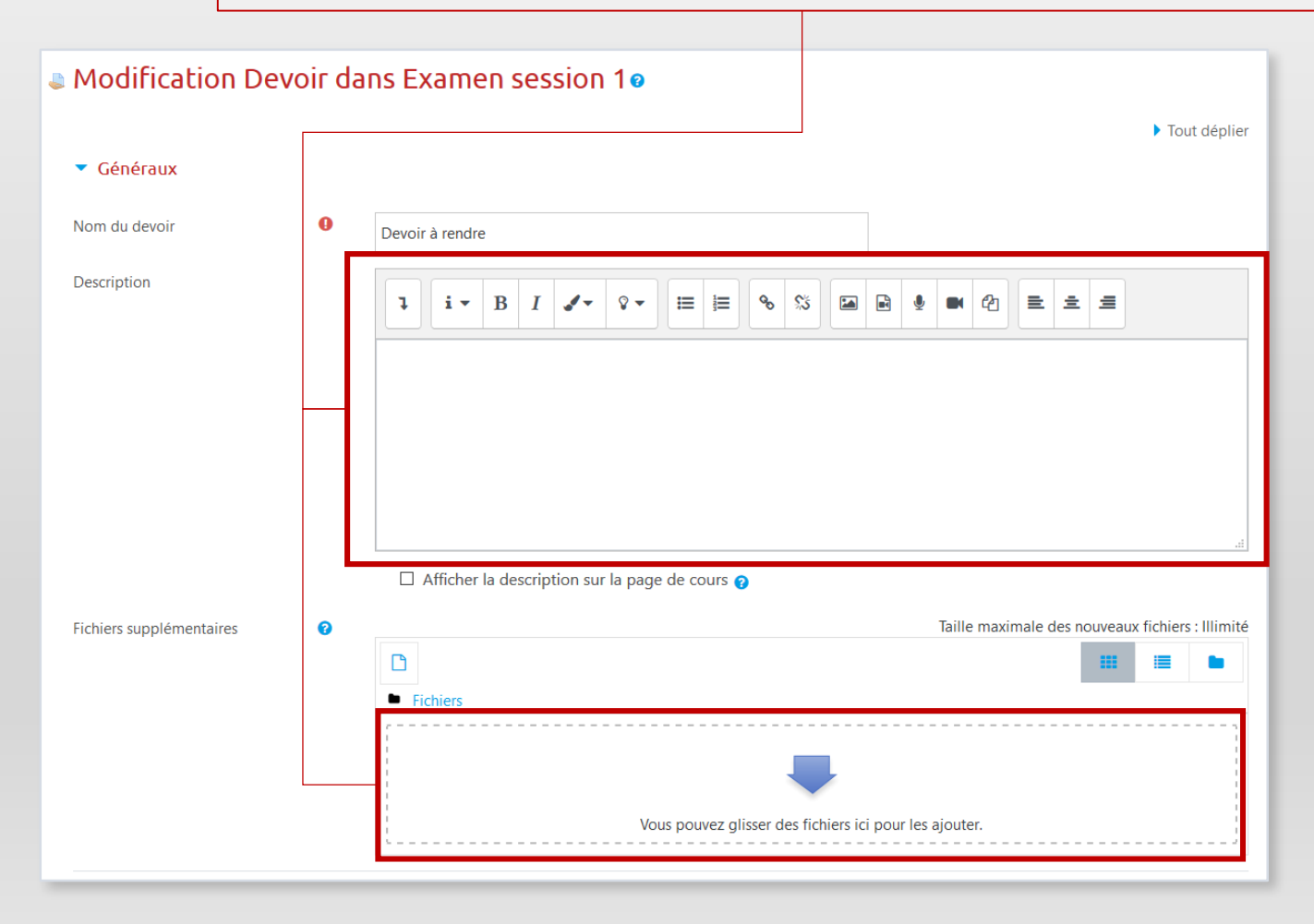

Au bas du formulaire, déplier l'onglet « **Restreindre l'accès** » et cliquer sur « **Ajouter une restriction** ».

Choisir l'option « **Date** » dans le menu contextuel qui s'affiche.

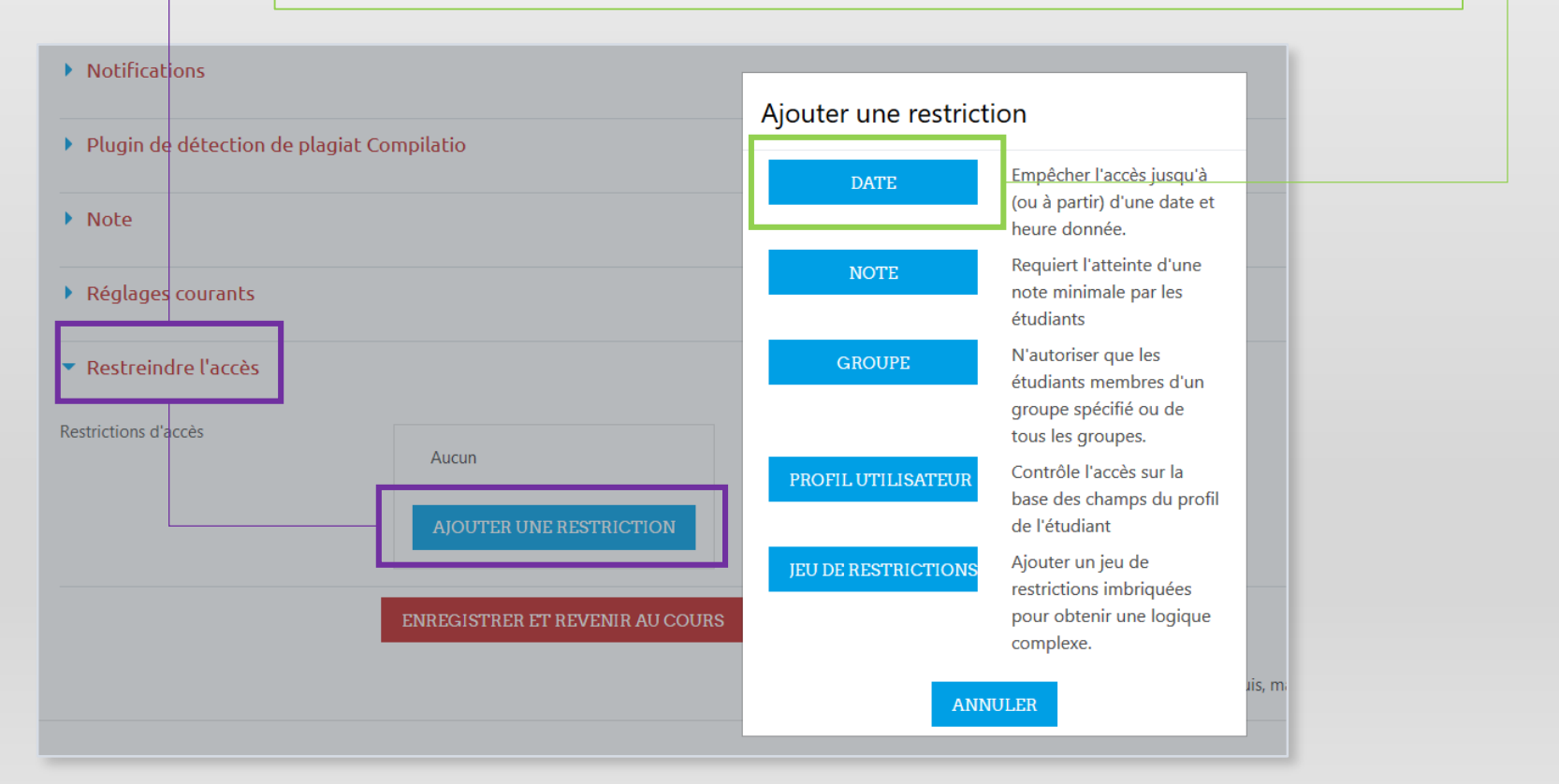

Paramétrer la restriction : « à partir de » + les date et heure du début de l'épreuve, puis enregistrer.

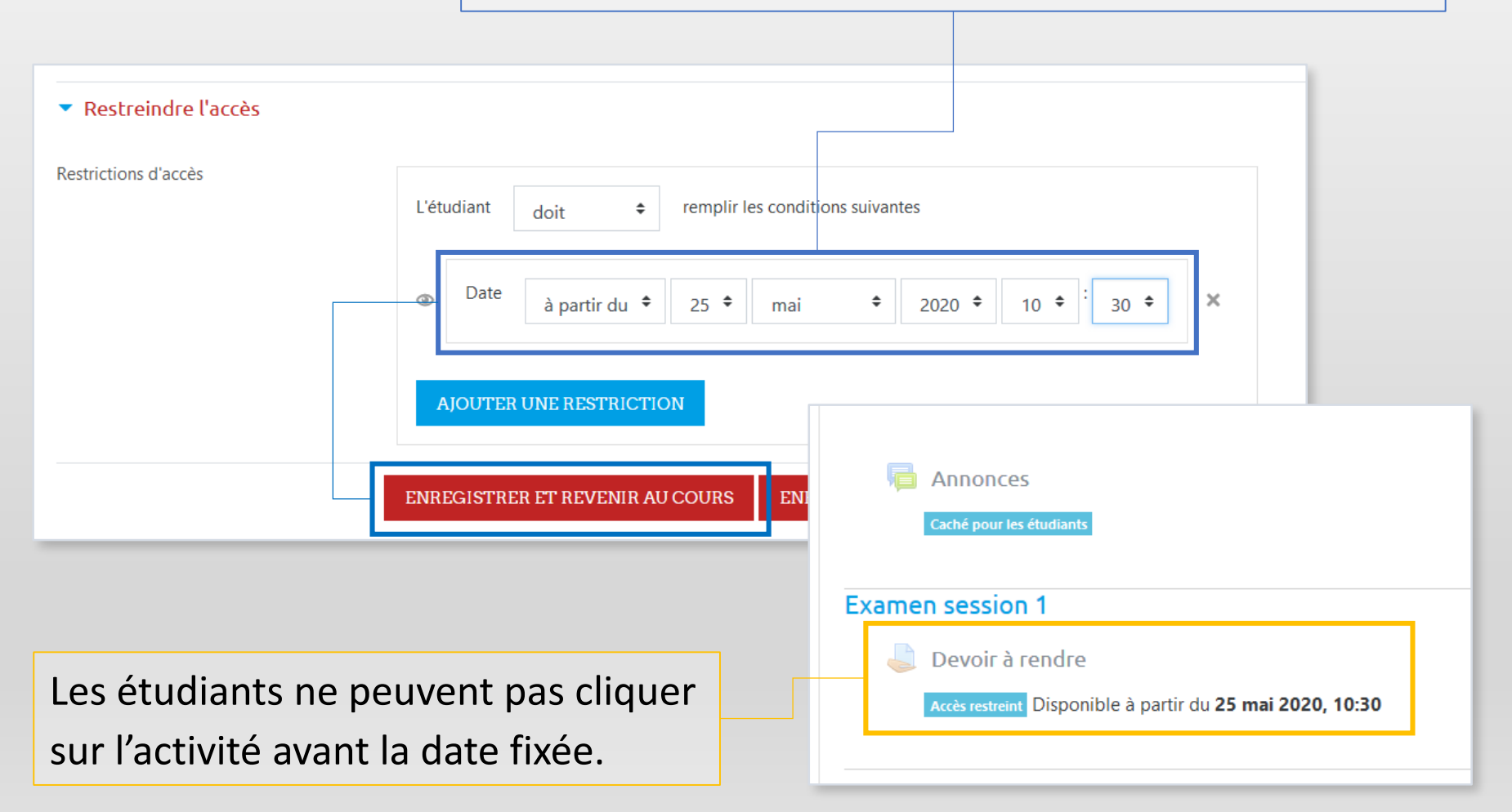

**Remarque** : il est possible de combiner une restriction de date et une restriction de groupe, en ajoutant les restriction l'une après l'autre.

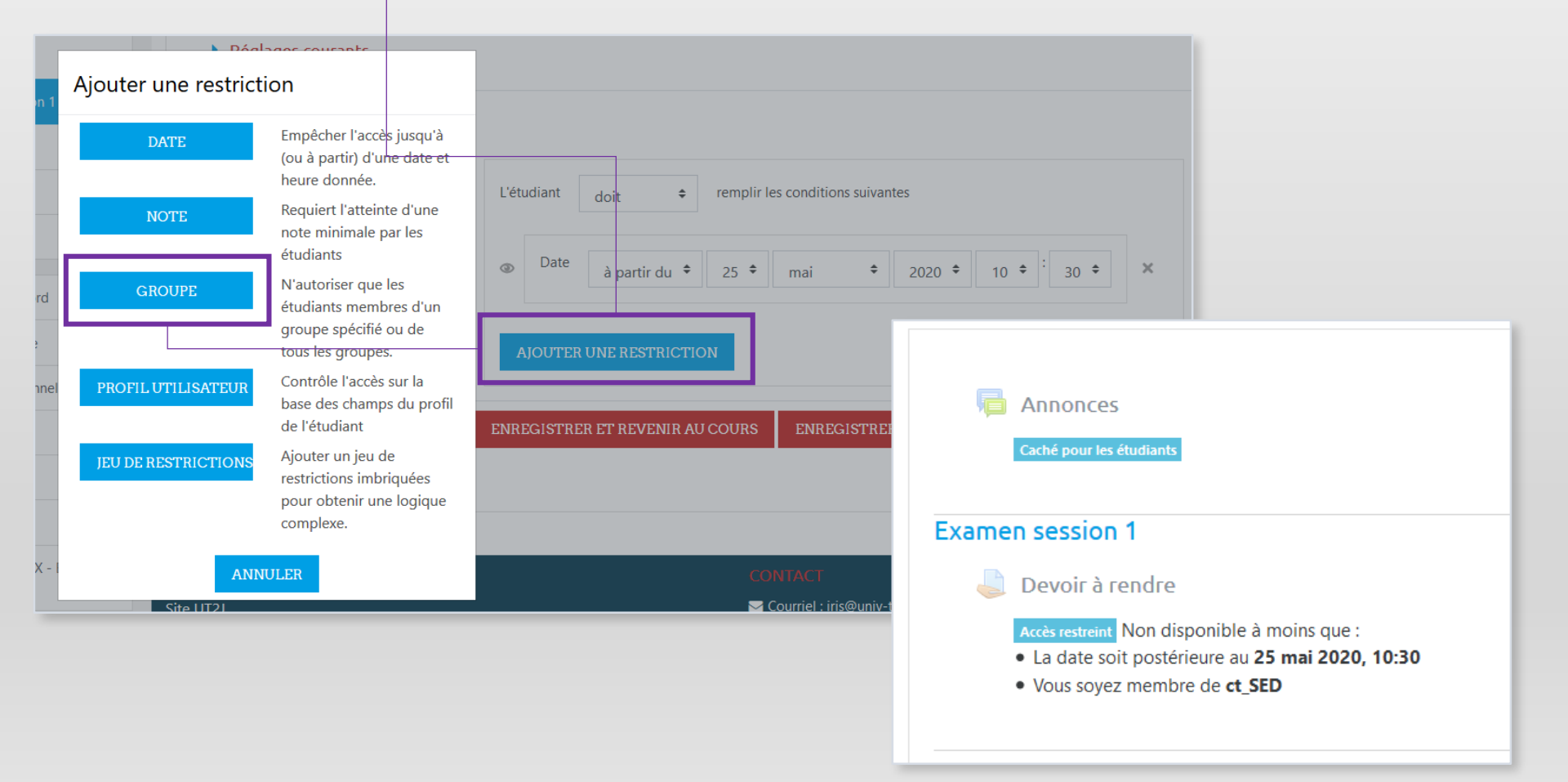